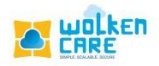

## Dispatcher rule

To create pre-defined set of rules , that will be executed only once in the entire case lifecycle during case creation.

## Getting started

- Login to Wolken Care.
- Click the Hamburger icon $\equiv$ , Select Dispatcher Rule menu.

|                          | To searc<br>or | h for rule<br>1 keywor | es based<br>ds   |                         | To get<br>I | the list of A<br>nactive ca | Active ar<br>Ises | nd                       |
|--------------------------|----------------|------------------------|------------------|-------------------------|-------------|-----------------------------|-------------------|--------------------------|
|                          |                | ,                      | 1                |                         |             | 1                           |                   |                          |
| ≡ <b>x</b> ‱ ♠           |                |                        | Search by Ticket | ID                      | 0,          |                             | Online            | In Trial<br>18 days left |
| ✦ Home > Dispatcher Rule |                |                        |                  |                         |             |                             |                   |                          |
| Dispatcher Rule          |                | Search                 |                  |                         |             | Active                      | Swap              | Add Rules +              |
| Swap Seq No Rule Name    | Source Name    | Ticket Type            | Created By       | Created On              | Update By   | Inactive                    | Actions           | Info                     |
| I Testi                  |                |                        | Sumanth Gowda    | 01-December-2021 11:13: | 11          | All                         | /                 | •                        |
| 2 Test2                  |                |                        | Sumanth Gowda    | 01-December-2021 11:17: | 08          |                             | • 1               | 0                        |
|                          |                |                        |                  |                         |             |                             |                   |                          |
|                          |                |                        |                  |                         |             |                             |                   |                          |
|                          |                |                        |                  |                         |             |                             |                   |                          |
|                          |                |                        |                  |                         |             |                             |                   |                          |
|                          |                |                        |                  |                         |             |                             |                   |                          |
|                          |                |                        |                  |                         |             |                             |                   |                          |
|                          |                |                        |                  |                         |             |                             |                   |                          |
|                          |                |                        |                  |                         |             |                             |                   |                          |
|                          |                |                        |                  |                         |             |                             |                   |                          |
|                          |                |                        |                  |                         |             | 14 10                       | 1-2-012           |                          |
| Powered by Mulken        |                |                        |                  |                         |             | items per page: 10          | ▼ 1-2012 K        |                          |

Fig-01

- Click Add Rules button, to create a new rule .
- Enter the Rule name , and description of the rule .
- Select the Source and Ticket type from the list.
- The rule will be executed whenever the ticket satisfies the given conditions.

|                                                      |                                                          |                                  | Select the source origin                                           |
|------------------------------------------------------|----------------------------------------------------------|----------------------------------|--------------------------------------------------------------------|
| Enter the Rule Name                                  | Enter brie                                               | ef description of<br>the rule    | from the list box                                                  |
|                                                      |                                                          | Search by Ticket ID              | Q + CREATE TICKET Online In Trial Badays left Submit Rule B Cancel |
| WHEN This Rule will b                                | Test                                                     | Agent                            | lissue                                                             |
| CONDITION                                            | vould you like to apply on the rule ? w Any of the Below | • <u>Test</u> +                  |                                                                    |
| Actions<br>1. Status Change<br>Prosente by Specifica | ie • Re-Open                                             | • Re Open • +                    |                                                                    |
| et the conditions                                    |                                                          | Fig-02                           | Select the Ticket type from<br>the list                            |
| S                                                    | et the Actions<br>based on th                            | to be performed<br>ne conditions |                                                                    |

- The conditions are executed only once in the complete lifecycle of the case. If the status of the rule is changed to inactive , then the condition would not execute.
- Based on chosen condition , actions are defined.

| TT T                   |                                                                                                    | Search by Ticket ID            |                              | In Trial<br>88 days left |
|------------------------|----------------------------------------------------------------------------------------------------|--------------------------------|------------------------------|--------------------------|
| Home > Dispatcher Rule |                                                                                                    |                                |                              |                          |
| ← Create Rule          |                                                                                                    |                                | Submit                       | Rule 🖬 Cancel            |
| ule Name *<br>'est2    | Description *<br>Test                                                                                                    | Select Source<br>Email Support | Select Ticket Type<br>Reopen |                          |
| WHEN                   | This Rule will be executed whenever tickets satisfied t                                                                                                    | hese conditions                |                              |                          |
|                        |                                                                                                    |                                |                              |                          |
| CONDITION              | Which record would you like to apply on the rule ?                                                                                                    |                                |                              |                          |
| CONDITION              | Which record would you like to apply on the rule ? <ul> <li>All the Below</li> <li>Any of the Below</li> </ul> Default Setup                                                      |                                |                              |                          |
| CONDITION              | Which record would you like to apply on the rule ?  All the Below Any of the Below Default Setup  1. Keyword                                                                      | <u>▼</u> Test +                |                              |                          |
| CONDITION              | Which record would you like to apply on the rule ? <ul> <li>All the Below</li> <li>Any of the Below</li> </ul> <li>Default Setup  <ol> <li>Keyword</li> <li>Both</li> </ol> </li> | • Test +                       |                              |                          |
| CONDITION              | Which record would you like to apply on the rule ?  All the Below Any of the Below Default Setup <u>, Keyword Both</u> Actions                                                    | ∽ <u>Test</u> +                |                              |                          |

Fig-03

• Click **Submit** , to Save.

|            |                                          |           |             |             |               |                           |           |            | S           | wap B    | utton                    |
|------------|------------------------------------------|-----------|-------------|-------------|---------------|---------------------------|-----------|------------|-------------|----------|--------------------------|
| = x#       | n na na na na na na na na na na na na na |           |             |             | Search b      | r Ticket ID               |           | 0, + CR    | EATE TICKET | • Online | In Trial<br>88 days left |
| Dispatche  | r Rule                                   |           |             | Search      |               |                           |           | Active     |             | ▼ Swap   | Add Rules +              |
| Swap       | Seq No                                   | Rule Name | Source Name | Ticket Type | Created By    | Created On                | Update By | Updated On | Status      | Actions  | Info                     |
|            | 1                                        | Testl     |             |             | Sumanth Gowda | 01-December-2021 11:13:11 |           |            | -           | 1        | 0                        |
|            | 2                                        | Test2     |             |             | Sumanth Gowda | 01-December-2021 11:17:08 |           |            | -           | 1        | 0                        |
|            |                                          |           |             |             |               |                           |           |            |             |          |                          |
| 0          |                                          |           |             |             |               |                           |           | Items p    | erpage: 10  |          | < > >i                   |
| Powered by | olken                                    |           |             |             |               |                           |           |            |             |          |                          |

Fig-04

• Click **Swap** button , to change the order of execution.

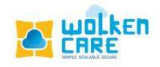

## Rules Engine

To create pre-defined set of rules, that can be executed 'n' number of

times in the case lifecycle after case creation.

## Getting Started

• Click the Hamburger icon $\equiv$ , Select Rules Engine menu.

| = <b>x</b> #** <b>f</b> |           |              | Search      | h by Ticket ID |               | O + CREATE TICKET O Online      | In Trial<br>88 days left |
|-------------------------|-----------|--------------|-------------|----------------|---------------|---------------------------------|--------------------------|
| ♣ Home > Rules I        | Engine    |              |             |                |               |                                 |                          |
| Search Rule Name        |           |              |             |                |               |                                 | Add Rule +               |
| Seq no.                 | Rule Name | Status       | Ticket Type | Description    | Created By    | Created On                      | Actions                  |
| 1                       | Squid     | $\checkmark$ | Reopen      |                | Sumanth Gowda | 01-December-2021 16:30:43       | 1                        |
|                         |           |              |             |                |               |                                 |                          |
|                         |           |              |             |                |               |                                 |                          |
|                         |           |              |             |                |               |                                 |                          |
|                         |           |              |             |                |               |                                 |                          |
|                         |           |              |             |                |               |                                 |                          |
|                         |           |              |             |                |               |                                 |                          |
|                         |           |              |             |                |               |                                 |                          |
|                         |           |              |             |                |               |                                 |                          |
|                         |           |              |             |                |               |                                 |                          |
|                         |           |              |             |                |               |                                 |                          |
|                         |           |              |             |                |               |                                 |                          |
|                         |           |              |             |                |               | 1-1-1-1-1                       |                          |
| and we welken           |           |              |             |                |               | items per page: 10 👻 1 = 1 or 1 | 15 5 2 21                |

Fig-06

- Click Add Rule button , to add a new rule.
- Enter the Rule Name. Select the Ticket type from the list box .
- Select the **Division** and **Team** from the list box, Enter the **Description**.
- Map the **Response Template** to **Rules Engine** , to import Templates into the Email Template list. Select the **Email templates** from the list.
- Enter the **Recipient** , to whom the mail will be sent to.
- Click on **Click to add more fields** Submenu , to Enter the additional details.
- Select the **Source** , **Priority** of the ticket from the list box.
- Enter the Account name, to which the ticket belongs to.

• Select **Category , Subcategory** , and **Item** of the Product from the List

box.

| = <b>x</b> 🖈 🕆                             | Search b                                                                                                    | vy Ticket ID        |                                                         | In Trial<br>18 days left |
|--------------------------------------------|----------------------------------------------------------------------------------------------------|---------------------|---------------------------------------------------------|--------------------------|
| Home > Rules Engine                        |                                                                                                    |                     |                                                         |                          |
| Create Rule                                |                                                                                                    |                     | Status Submit Rule j                                    | B Cancel                 |
| Rule Name*: test                           |                                                                                                    | Ticket Type*: Issue |                                                         | *                        |
| Division:                                  |                                                                                                    | Description:        |                                                         |                          |
| Team:                                      |                                                                                                    |                     |                                                         | *                        |
| Click to add more Fields<br>Source: Custom | er-Facing Portal   Account   Her by Account                                                                                                | ×                   | Priority: <u>Critical - Pl</u>                          | *                        |
| Category: Category Defc                    | ault  _ Sub Category: Sub Category Defa Fraces rated Category to get This Rule will be executed whenever a case satisfies these conditions | ult <u> </u>        | PRE Default<br>Preser select but Category to get volues | •                        |
| CONDITION                                  | Which record would you like to apply on the rule ?                                                                                         |                     |                                                         |                          |

Fig-07

- Select the **Conditions** to be executed from the list box
- Enter the **Actions** to be performed based on the given condition.
- Click Submit Rule .
- Enable the **Status** button for the rule to be in **Active** state and

execute, **Disable** to make the rule Inactive.

|                       |                                                                                                    |                                     | Enabled – Active<br>Disabled – Inactive |
|-----------------------|----------------------------------------------------------------------------------------------------|-------------------------------------|-----------------------------------------|
| ≡ xstr A              |                                                                                                    | Search by Ticket ID                 | O, + CREATE TICKET Online In Trici      |
| ★ Home > Rules Engine |                                                                                                    |                                     |                                         |
| Create Rule           |                                                                                                    |                                     | Status Submit Rule 🖻 Cancel             |
|                       | lle will be executed whenever a case satisfies these conditions record would you like to apply on the rule ? the Below ○ Any of the Below evently Change Since ▼ < 3 tatus Change ▼ Customer Responded ▼ | AND < 3<br>To<br>Re-Open<br>Re Open | +                                       |
|                       |                                                                                                    | Fig-08                              |                                         |
|                       | Actions to be performed based                                                                                                    |                                     |                                         |
|                       | on the condition                                                                                                    |                                     |                                         |